## How to Export grades?

*First you need to export an Excel file from the grader book to enter the grades. This will help to have a spreadsheet compatible with Moodle.* 

→ First, click on "Grades" at the top of your Moodle course page: Course Settings Participants Grades Reports More ~ → Then use the "Grader report" dropdown menu to find the "Export" option: Grader report View Grader report Grade history Overview report Single view Grade summary User report Setup Gradebook setup Course grade settings Preferences: Grader report More

|                   |                | Scales          | 4                                             |           |
|-------------------|----------------|-----------------|-----------------------------------------------|-----------|
|                   |                | Grade le        | tters                                         |           |
|                   |                | Import          | 4                                             |           |
|                   |                | Export          |                                               |           |
|                   | L              |                 |                                               |           |
| Make sure to chan | ge the "Export | as" option to " | Plain text file" in order to obtain a .csv fo | ormat fil |
|                   |                | ·               |                                               |           |
| Ехр               | ort -          | Export as       | Plain text file 🗸                             |           |
|                   |                |                 | OpenDocument spreadsheet                      |           |
| Eve               | ort to l       | Diain te        | ✓ Plain text file                             |           |
| схр               |                | riain le        | Excel spreadsheet                             |           |
|                   |                |                 | XML file                                      |           |
|                   | - I ···        |                 |                                               |           |

## How to import grades?

→ From the "Grades" menu previously mentioned, use the same dropdown menu and click on "Import":

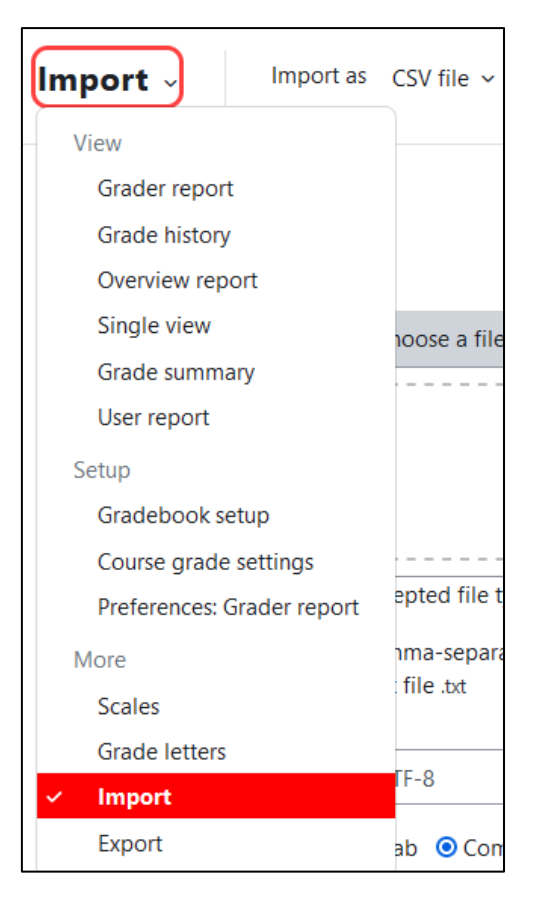

→ Then add the file by browsing your local files, or dragging and dropping the file into the box:

| Import CSV 🥹  |                                                           |                                  |
|---------------|-----------------------------------------------------------|----------------------------------|
| ✓ Import file |                                                           |                                  |
| File          | Choose a file                                             | Maximum size for new files: 1 GB |
|               | TEST_SERVICEDESK Grades-20230918_2137-comma_separated.csv |                                  |

→ Select the appropriate parameters, which depend on the formatting of your csv file, and then click on "Upload grades" in order to obtain a preview of your uploaded grades:

| Encoding       | ? | UTF-8 \$     |  |  |
|----------------|---|--------------|--|--|
| Separator      | ? | ○ Tab        |  |  |
| Verbose scales | ? | Yes 🗢        |  |  |
| Preview rows   | 8 | 10 🗢         |  |  |
|                |   | Force import |  |  |
| Upload grades  |   |              |  |  |

→ Finally, ensure that the imported grades look good. You can adjust the import if the automatic import did not create the expected result:

| ✓ Identify user by                 |   |            |    |  |  |  |  |
|------------------------------------|---|------------|----|--|--|--|--|
| Map from                           | ? | First name | \$ |  |  |  |  |
| Map to                             | 3 | User ID 🗢  |    |  |  |  |  |
| ✓ Grade item mappings <sup>☺</sup> |   |            |    |  |  |  |  |
| First name                         |   | Ignore     | \$ |  |  |  |  |
| Last name                          |   | Ignore     | \$ |  |  |  |  |

➔ Don't forget to upload the grades!

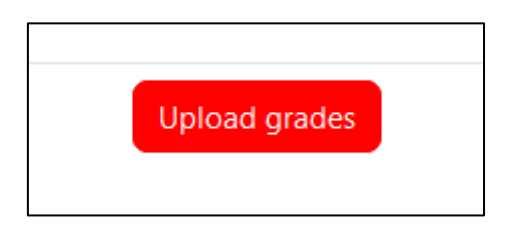